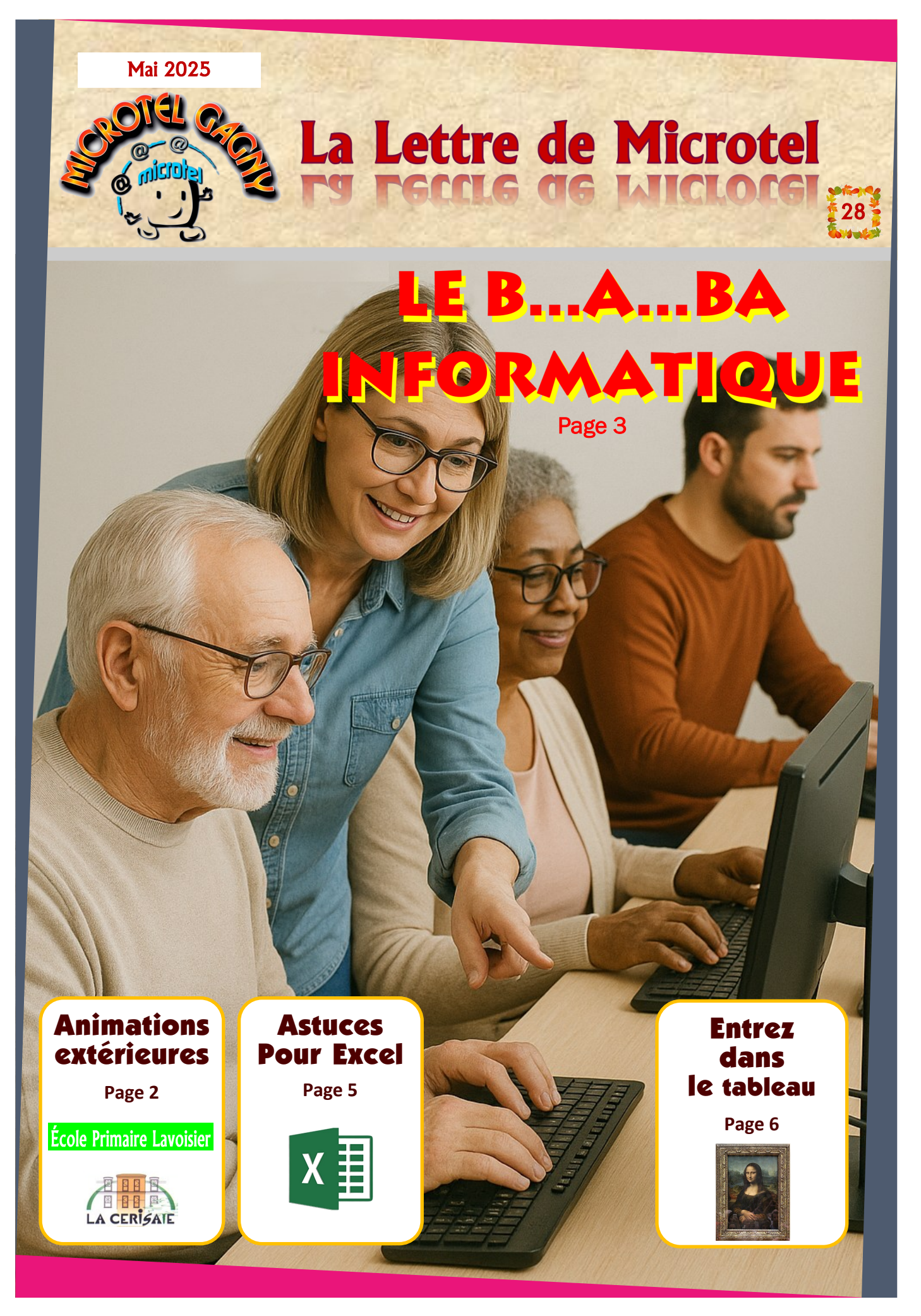

info@microtel-gagny.com - 07 83 82 17 61 - www.microtel-gagny.com

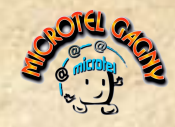

# L'actualité de Microtel Gagny

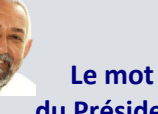

### du Président

PRÉSIDENT

#### Bonjour à tous,

Déjà mi-mai, que le temps passe vite, c'est maintenant que nous allons commencer à préparer le planning de nos activités pour la prochaine année (2025/2026) microtélienne et gabinienne... Dès le premier août prochain, vous pourrez adhérer de nouveau à votre association préférée et choisir vos activités. Il y aura des sessions qui dureront un trimestre et d'autres une année... comme cette année.

Amitiés

#### JAC

### Contac adhérents

Jacques GOLDSCHNEIDER Votre Président est joignable à l'adresse : info@microtel-gagny.com ou au 07 83 82 17 61 Pour tous problèmes ou remarques...

### À vos agendas

Notre dernier atelier du mercredi à 19h30...

✓ 21 mai : Le cyberharcèlement Réservation sur notre site...

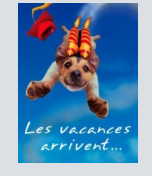

Les informations contenues dans cette publication sont fournies "telles quelles", sans garantie d'aucune sorte, et ne sauraient engager la responsabilité du Club Microtel de Gagny ou des auteurs en cas d'erreur, d'omission ou d'utilisation desdites informations.

### Des animations extérieures

Microtel s'est investi dans deux activités extérieures à l'opposée l'une de l'autre... L'une dans une école primaire pour des CE2/CM1 et l'autre en EPHAD...

#### École Primaire Lavoisier

Le lundi et le mardi de 11h30 à 12h30 nos animateurs Denis et Gérard puis Nadine et Sophie.

ont le plaisir d'accueillir une dizaine d'enfants chaque jour à la "Découverte de l'informatique", ce qui fera environ 60 élèves

à la fin de la saison scolaire.

Nous leur enseignons :

L'utilisation d'un ordinateur

- Le traitement de texte avec LibreOffice
- La mise en page d'un document
- L'intégration d'une image
- La recherche sur Internet

Nous essayons de stimuler leur curiosité et faire en sorte qu'ils soient informés sur les aspects essentiels d'une navigation sécurisée sur Internet avec le naviga-

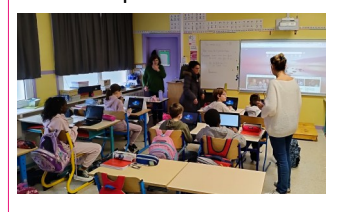

teur français Qwant junior. Notre objectif de leur donner le goût d'explorer les outils technologiques d'aujourd'hui en développant leurs compétences en informatique, ils vont acquérir un atout précieux qui les aidera à évoluer avec confiance dans le monde numérique de demain.

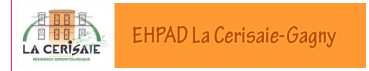

Tous les lundis, de 10h30 à 11h30, Jacques accueille les seniors gabiniens désireux de passer un agréable moment de détente en jouant sur

une tablette Facilotab ou sur un ordinateur. Sur tablette, les activités proposées mettent à l'honneur les mots mêlés ou le Su-

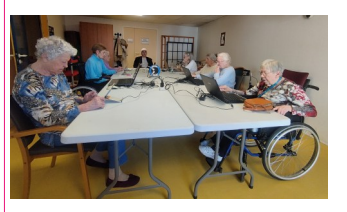

doku. Sur PC, les participants réalisent des puzzles en utilisant la souris. Ces jeux sollicitent leur concentration et leur ré-

flexion, qu'il s'agisse de manipuler la souris avec précision

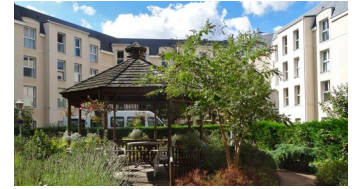

pour reconstituer une belle image, ou de repérer des mots habilement dissimulés dans toutes les directions. Le tout se déroule dans une am-

info@microtel-gagny.com - 07 83 82 17 61 - www.microtel-gagny.com

biance chaleureuse, conviviale et toujours empreinte de bonne humeur.

### **Bienvenue à Microtel**

#### Pour vous inscrire ou vous réinscrire

Se connecter à notre site (www.microtel-gagny.com), puis Identifiez-vous ou S'inscrire maintenant pour les nouveaux adhérents.

Les inscriptions et le choix des activités sont dissociés, ne pas hésiter à aller voir avant si il y a des places disponibles dans les activités qui vous intéressent.

Vous trouverez les coordonnées de vos animateur une fois connecté,

dans la rubrique Notre équipe, tout en bas de la page.

Pour réserver des cours à thème ou conférences et même une activité, rendez-vous à l'adresse : www.microtel-gagny.com

Vous connecter, puis Calendrier (Et cliquer sur la date qu'il faut). Visitez régulièrement la page des Actualités, toutes les nouveautés du club y sont regroupées.

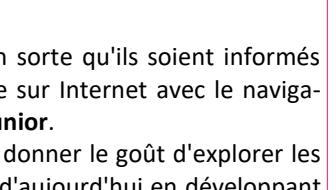

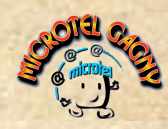

# Focus sur le B...A BA de l'informatique

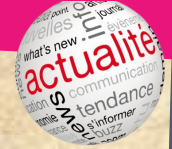

### Qui se cache derrière cette expression?

Une activité que Microtel Gagny a créée il y a une dizaine d'années pour répondre aux besoins de personnes en difficulté devant un ordinateur...

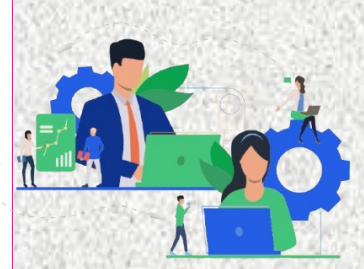

Deux animateurs, Gérard et Denis, sont là pour vous accueillir au sein d'un groupe de 10 personnes et vous faire découvrir une informatique "familiale".

Ils ont un objectif : vous donner confiance et

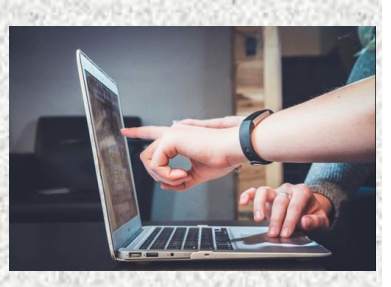

vous procurer l'autonomie nécessaire pour que n'ayez plus besoin "d'appeler à l'aide" auprès de votre entourage, à tout moment.

Nous vous ferons découvrir le matériel et le vocabulaire nécessaire au bon usage de votre ordinateur.

Vous apprendrez ensuite par la pratique à :

- Écrire un courrier avec un logiciel de traitement de texte
- Effectuer des recherches sur l'internet
- Réaliser des démarches administratives
- Gérer votre messagerie électronique
- et d'autres informations à la demande.

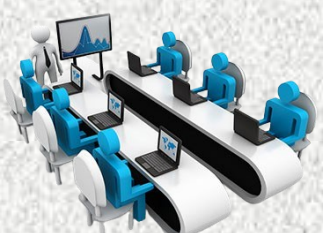

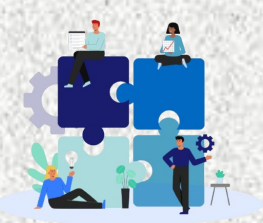

Nous intervenons le lundi de 9h00 à 11h00 avec un programme bien établi mais souple.

Nous sommes surtout là pour répondre à vos besoins et nous y adapter.

Il n'y a pas de prérequis nécessaire hormis un ordinateur avec Windows à la maison... seule une bonne volonté et un esprit convivial sont indispensables à une parfaite réussite.

### Windows 11 : ajoutez des raccourcis dans Démarrer

Windows 11 a profondément modifié les habitudes des utilisateurs de Windows 10, no-Windows 11 tamment avec un menu Démarrer entièrement repensé.

Il peut ainsi devenir moins évident d'accéder rapidement à ses dossiers principaux. Pour pallier cela, Microsoft permet désormais d'ajouter des raccourcis vers des emplacements essentiels : l'explorateur de fichiers, les bibliothèques, le réseau local, et bien d'autres.

Voici comment les activer :

- 1. Ouvrez les Paramètres en appuyant sur Windows + I.
- Dans le menu de gauche, cliquez sur Personnalisation, puis sur Démarrer.
- 3. Accédez à la section **Dossiers**.
- 4. Activez les raccourcis souhaités (jusqu'à 9 disponibles).

Vous retrouverez ces raccourcis en cliquant sur le menu Démarrer : ils s'affichent en bas, à droite de votre avatar.

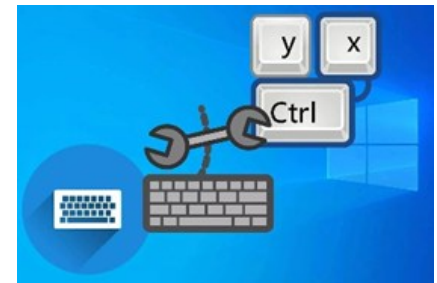

La vie est courte, souriez pendant que vous avez encore des dents.

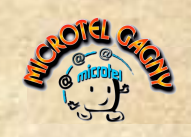

### Des tutos pour vous...

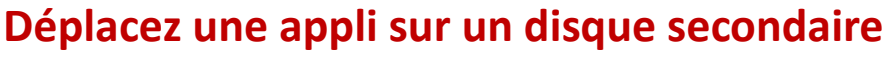

Les applications et jeux installés sur le disque dur principal peuvent finir par le saturer, surtout s'il s'agit d'un SSD de faible capacité.

Dans le cas où l'ordinateur dispose d'un ou plusieurs autres disques, vous avez la possibilité d'opérer un transfert de certains logiciels vers ces derniers.

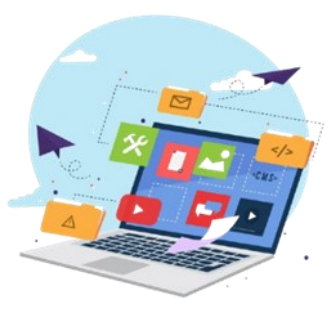

#### Pour ce faire :

- 1. Appuyez sur les touches Windows + I afin d'ouvrir les Paramètres.
- 2. Dans le menu de gauche, sélectionnez **Applications**, puis cliquez sur **Applica-tions installées**.

**3.** Recherchez une application installée sur le disque principal. Cliquez sur les **trois points** à droite de son nom.

4. Si le bouton **Déplacer** est disponible *(et non grisé),* cela signifie que le transfert est possible.

Sélectionnez alors le disque secondaire dans le menu déroulant, puis cliquez de nouveau sur **Déplacer** pour lancer le processus.

Cette méthode vous permet d'optimiser l'espace de stockage sans devoir désinstaller vos logiciels.

### Plus simple que TeamViewer : Rustdesk

**Rustdesk** s'impose comme l'une des applications les plus simples à prendre en main pour aider un proche à distance. Entièrement gratuite, elle se révèle même plus intuitive que des solutions bien connues comme **TeamViewer** ou **AnyDesk**, et préférable à l'outil **Assistance rapide de Windows** (accessible via les touches Ctrl + Démarrer + Q), dont les fonctionnalités restent limitées.

A recommander ! https://rustdesk.com/fr/

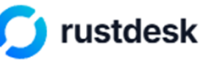

### **Recevez votre planning Google quotidien**

#### Recevoir son planning quotidien par e-mail avec Google Agenda

Même si **Google Agenda** propose déjà un système complet de notifications pour ne rien manquer, il cache une option très pratique : la possibilité de recevoir chaque matin, par mail, un **récapitulatif de votre journée**. Une fonction discrète mais redoutablement utile pour bien démarrer la journée sans rien oublier.

#### Comment activer le planning quotidien par mail :

- 1. Connectez-vous à Google Agenda depuis votre navigateur.
- 2. Dans la colonne de gauche, placez le curseur sur le nom de l'agenda concerné.
- 3. Cliquez sur les trois points à droite, puis sélectionnez Paramètres et partage.
- 4. Faites défiler la page jusqu'à la section Autres notifications.
- 5. À la ligne **Planning quotidien**, choisissez **E-mail** dans le menu déroulant à droite. Fermez simplement l'onglet : la modification est enregistrée automatiquement.

Dès le lendemain matin, vers 6h, vous recevrez un mail récapitulatif de vos événements à venir. Simple, efficace, et parfait pour rester organisé dès le réveil.

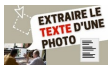

### Extrayez le texte d'une image

Les textes illustrant les images ne peuvent généralement pas être extraits ni copiés dans une application bureautique. Si vous en avez téléchargé une et avez besoin de récupérer l'inscription qui y figure, l'une des solutions consiste à utiliser un site en ligne : *www.imagetotext.info/fr* 

Chargez le fichier image, **convert**, dites que vous êtes un humain ... puis téléchargez. Ils sont par défaut dans **Téléchargements**. Le texte s'affiche sans l'image associée et est modifiable à souhait !

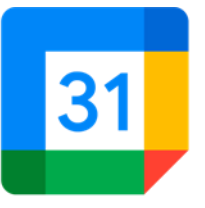

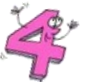

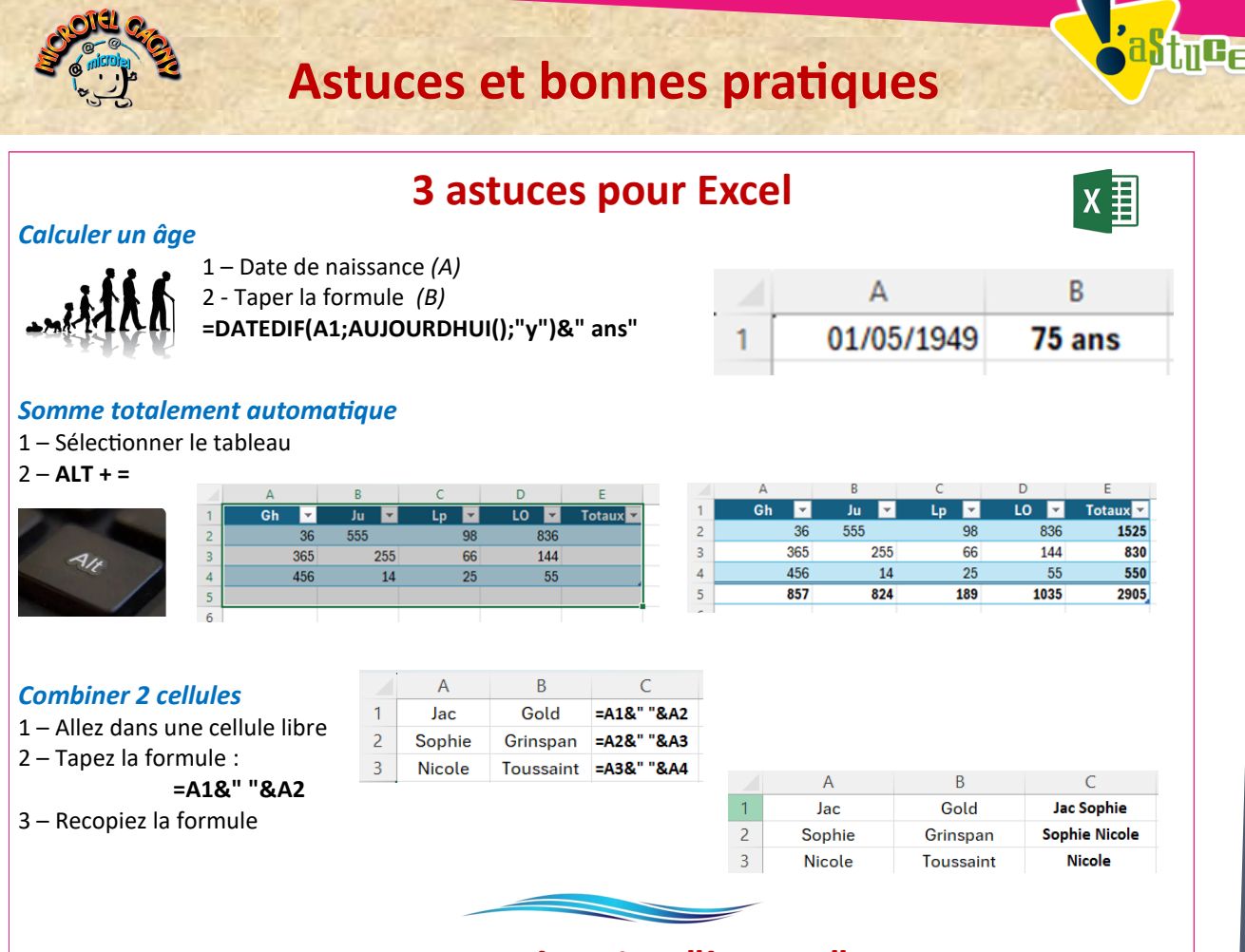

### Pour ne plus rien "louper"

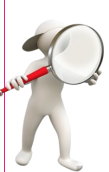

Grâce au mode "**ancrage**" de la Loupe, il est possible de zoomer en permanence sur une portion spécifique de l'écran, tout en conservant les autres éléments à leur taille standard.

Pour l'activer, ouvrez les paramètres (Win + I), rendez-vous dans la section Accessibilité (Windows 11) ou Options d'ergonomie (Windows 10), puis cliquez sur Loupe.

Dans les options d'affichage, sélectionnez le mode Avec ancrage.

Une bande horizontale apparaîtra alors en haut de l'écran. À l'aide de la palette flottante, réglez le niveau de zoom souhaité, puis survolez les éléments que vous souhaitez agrandir.

Le reste de l'écran reste inchangé, mais vous bénéficiez ainsi d'un affichage agrandi précis sous vos mouvements de souris. Pour activer rapidement cette fonction, pressez d'abord **Win + Plus (+)** pour ouvrir la Loupe, puis appuyez sur **Ctrl + Alt + D** pour passer en mode ancré.

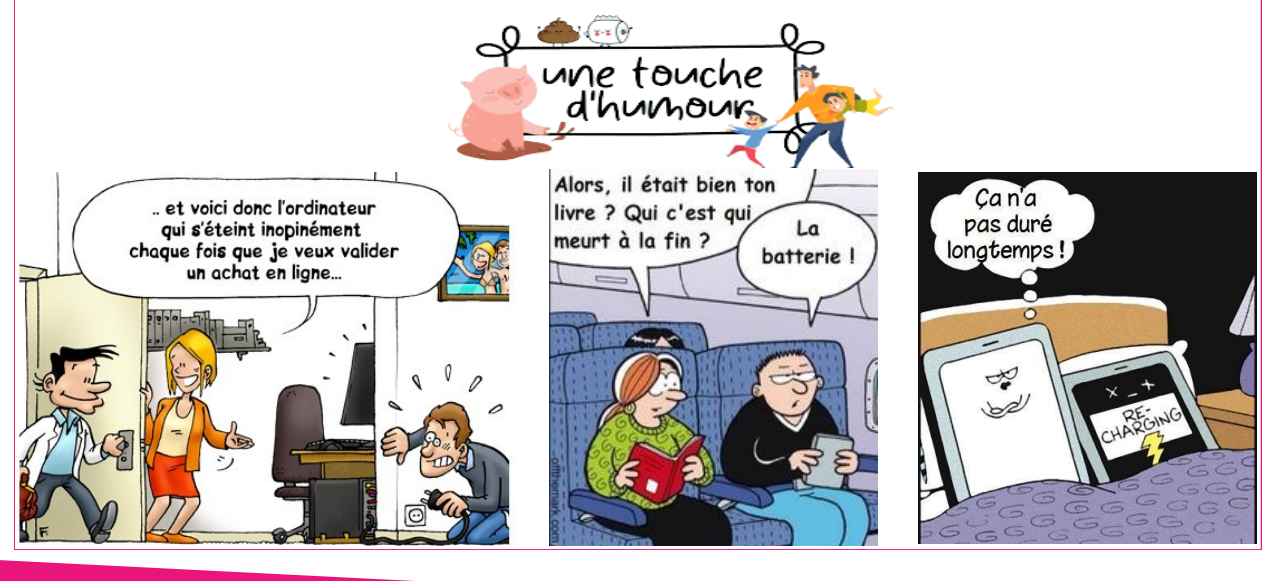

info@microtel-gagny.com - 07 83 82 17 61 - www.microtel-gagny.com

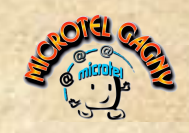

# On a testé, on a aimé

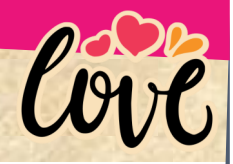

## ้สกวรงเว

### Votre smartphone en guise de webcam

Depuis quelques mois, Microsoft a introduit dans Windows 11 la possibilité d'utiliser votre smartphone Android (version 9.0 ou ultérieure) comme webcam. Pour activer cette fonction, ouvrez les paramètres (Win + I), rendez-vous dans la section Bluetooth et appareils, puis cliquez sur Appareils mobiles.

Cliquez sur Gérer les périphériques, associez votre smartphone, puis activez l'option Utiliser comme appareil photo connecté. Vous pourrez ensuite utiliser directement votre smartphone comme webcam dans toutes les applications compatibles, notamment avec l'outil Caméra intégré à Windows.

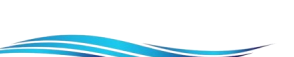

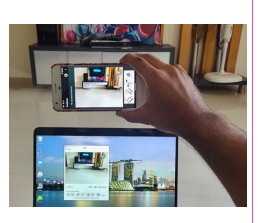

### Traduisez une conversation en direct avec l'iPhone

L'application Traduire sur iPhone : discuter naturellement, sans toucher un bouton

L'app Traduire intégrée aux iPhones permet de converser dans différentes langues de façon fluide, sans avoir à appuyer sur le micro à chaque échange. Voici comment en tirer le meilleur parti :

1. Télécharger des langues pour un usage hors ligne

Rendez-vous dans les **Réglages** de l'iPhone > **Applications** > **Traduire**.

Activez les options **Données cellulaires** et **Sur l'appareil** pour autoriser les traductions sans connexion internet. Ensuite, ouvrez le menu Langues téléchargées et importez celles dont vous avez besoin (dont le français).

2. Lancer la traduction automatique

Ouvrez l'app Traduire, puis touchez les trois points en haut à droite de l'écran d'accueil. Activez Détecter la langue, puis appuyez sur Conversation. Touchez l'icône en forme de micro et commencez à parler — l'app gère automatiquement les deux langues.

Pour une discussion en face-à-face, appuyez sur l'icône à gauche du micro : l'écran se divise pour faciliter l'échange.

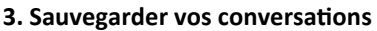

Touchez l'icône Favoris (étoile) pour accéder à vos anciennes conversations. Vous pouvez les sauvegarder en glissant le doigt de droite à gauche sur un échange.

L'icône **Traduction** permet quant à elle de taper un texte à l'écran.

Appuyez ensuite sur Accéder pour obtenir la version traduite, affichée en haut à droite.

### Carburant a prix réduit

#### Fillzz : trouvez l'essence la moins chère autour de vous

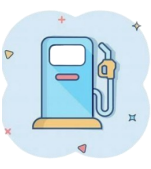

Créée par deux étudiants français, l'application Fillzz (Essence moins chère) permet de localiser les stations-service à proximité et de comparer leurs prix en temps réel.

Présente dans sept pays européens, plus de 54 000 stations référencées, dont 10 000 en France. L'interface permet de consulter les tarifs en un clin d'œil, et de transférer facilement l'adresse d'une station vers votre application de navigation préférée : Waze, Google Maps ou Apple Plans.

Une appli simple, utile, et clairement dans l'air du temps. Lien : Fillzz

### Entrez dans le tableau

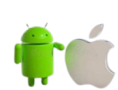

Google Arts & Culture rend l'art et la culture accessibles au plus grand nombre.

En partenariat avec des musées, galeries et institutions culturelles du monde entier, cette plateforme permet aux utilisateurs d'explorer les richesses artistiques, historiques et culturelles grâce à des technologies immersives et interactives. Parmi ses fonctionnalités phares, le module Art Selfie, disponible via l'application mobile, permet de découvrir des portraits d'œuvres d'art qui nous ressemblent. En quelques secondes, une intelligence artificielle associe un selfie à des visages issus de tableaux, d'affiches ou de photographies, et insère notre image dans une œuvre choisie. Google Arts & Culture

Le résultat ? Une expérience ludique, surprenante... et bluffante !

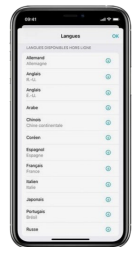